# **Fulfilling Requests Exercises**

**Objective:** At the end of these exercises, the learner will be able to identify the main elements of a request in the Pick List, use facets to sort the Pick List, fulfill requests, and know what to do if a requested item is not found on the shelf.

#### **Table of Contents**

Exploring the Pick List Fulfilling a Request Reviewing the Not On Shelf (NOS) Process

### **Exploring the Pick List**

**Objective:** At the end of this exercise, the learner will be familiar with the elements of the Pick List (also known as the Pick From Shelf List).

**Exercise:** Complete the following steps using the Alma documentation "Fulfilling Requests" located here:

https://www.library.illinois.edu/staff/wp-content/uploads/sites/24/2020/05/Fulfilling-Requests-1.pdf

- In your unit library's Pick List, identify one request from a UIUC patron and one request from an I-Share patron. (The one from an I-Share patron should have a Fulfillment Network Borrowing ID.)
- 2. Select one of the requests on the list and write down:
  - a. The item call number
  - b. The pick-up destination
  - c. The requester name
- 3. Explore the facets in the sidebar. See if you can use the facets to narrow down the list to a single item. Remove facets so that you have returned to the full list.

### **Fulfilling a Request**

**Objective:** At the end of this exercise, the learner will be able to fulfill a request, from its appearance on the Pick List to putting it on the Hold Shelf (or sending it to the pick-up location for them to put on their Hold Shelf).

**Exercise:** Complete the following steps using the Alma documentation "Fulfilling Requests" located here:

https://www.library.illinois.edu/staff/wp-content/uploads/sites/24/2020/05/Fulfilling-Requests-1.pdf

- 1. Find an item that is owned by your unit library, but doesn't have any copies in other UIUC unit libraries.
- Submit a request for that item in Alma on behalf of dummy patron Fozzie Bear (barcode 20112000204338). Include a note that says, "This is a test. Please do not fill this request." Select a UIUC pick-up location.
  - a. For instructions on placing a request, see the Alma documentation <u>Requesting Local</u> <u>Items on a Patron's Behalf</u>.
- 3. Print the Pick Slip from the Pick List. Observe what information is and is not included on the Pick Slip regarding the item and the requester.
- 4. Retrieve the book.
  - a. For this exercise, you can just find the barcode in Alma instead.
- 5. Open the Scan In Items screen and make sure that you have selected the recommended settings for the available options on that screen.
- 6. Scan in the item barcode in the Scan Item Barcode field.
  - a. For this exercise, you can just copy and paste the barcode and click "OK" instead.
- 7. Print the Hold Slip or Transit Slip (depending on what you chose for a pick-up location). Observe what information is and is not included on the slip about the item, the item's destination, and the requester.
- 8. Normally you would put the slip in the item and put it on your Hold Shelf or send it through Shipping to the appropriate pick-up location. In this case, since it's just for an exercise, go ahead and see it through to the end of the process by checking the item out and back in.
  - a. Check the item out to the patron. (This should be possible regardless of which UIUC unit library you chose as the pick-up location.) For instructions, see the Alma documentation Loan Items to UIUC Patrons.
  - b. Check the item back in. For instructions, see the Alma documentation <u>Return Items</u>.
- 9. Appropriately dispose of any slips that you printed, shredding anything with patron information.

## **Reviewing the Not On Shelf (NOS) Process**

**Objective:** At the end of this exercise, the learner will know where to find the necessary information for processing a request that wasn't found on the shelf.

**Exercise:** Complete the following steps using the Alma documentation "Fulfilling Requests" located here:

https://www.library.illinois.edu/staff/wp-content/uploads/sites/24/2020/05/Fulfilling-Requests-1.pdf

- Choose a request in the Pick List and use it to practice the NOS process. This request can be from either a UIUC patron or an I-Share patron. Write down the steps you *would* take, but don't actually take those steps in Alma.
- 2. Make note of identifying information about the requested title to help with later steps.
- 3. Determine if the patron is a local or I-Share patron.
- 4. Use Alma and/or Primo to see if there's a copy of the item available in another UIUC unit library. If there isn't, see if there's a copy available in I-Share.
- 5. Write down the list of necessary information about the request, and use that to determine which steps you would take. (The Quick Reference Table may help with figuring that out.)
- 6. Write down the steps that you would take if the item was NOS, and which screen(s) in Alma you would use to do them.